## Vorgehensweise

1. Öffnen Sie die Seite <u>bwlp.uni-konstanz.de</u> und melden Sie sich mit Ihrem UniAccount an. Verwenden Sie bitte nur Ihren Vor- und Nachnamen, ohne "@uni-konstanz.de".

| <b>Lbw</b> Lehrpool |  |  |
|---------------------|--|--|
| vorname.nachname    |  |  |
| Passwort            |  |  |
| Anmelden            |  |  |

 Je nach Verfügbarkeit wählen Sie entweder Remote-PCs oder Remote-VMs (Virtual Machines) aus. Beachten Sie, dass VMs bei umfangreicher Bild- und Datenverarbeitung weniger leistungsstark sein können.

| <b>Lbw</b> Lehrpool                                                                           |                          |                   |  |
|-----------------------------------------------------------------------------------------------|--------------------------|-------------------|--|
| Wähle einen Raum aus<br>Stelle sicher, dass das Browser Fenster die gewünschte Größe hat. Die |                          |                   |  |
| Remote-PCs                                                                                    | 12 verfügbar (1 offline) | eselzi.           |  |
| V410                                                                                          | 1 verfügbar (0 offline)  | Passwortgeschützt |  |
| Remote-VMs                                                                                    | 10 verfügbar (0 offline) |                   |  |
| Ausloggen                                                                                     |                          | Weiter            |  |

3. Wählen Sie die passende Kursumgebung aus. Oben rechts finden Sie den Abschnitt "Uni-Standardprogramme", der die verfügbare Software in allen Umgebungen anzeigt. Die verschiedenen Umgebungen werden links unter "alle Kurse" aufgelistet. Klicken Sie einmal auf eine Kursumgebung, um rechts zu sehen, welche Programme

## zusätzlich zu den "Uni-Standardprogrammen" installiert sind.

| Lehrpool                                                                                                    | vmChooser                                                                                                    |
|----------------------------------------------------------------------------------------------------|----------------------------------------------------------------------------------------------------|
| Hilfe                                                                                                    | News                                                                                                    |
| Kommunikations-, Informations-, Medienzentrum (KIM)<br>Über brut,ehrpool stellen wir hnen verschiedene Umgebungen zur Verfügung.<br>"Uni: Standarborgsamme" den nettes zeigt, welche Software in allen Umgebungen zur Verfügung steht.<br>"Dir Schnaderborgsamme" den nettes zeigt, welche Software in allen Umgebungen zur Verfügung steht.<br>Durch Markerung einer Kursungebung kann mit "Stant", "Enter" den "Dospektikic" gestartet werden.<br>Nicht gespeicherte Daten gehen beim Herunterfahren einer Kursungebung verforen!<br>Wenden Sie sich bei Fragen an support@uni-konstanz.de | Uni Standardprogramme:   *     12 64 23 113"   *     - 7-2p 2 20   *     * Octavi 57   *     * Octavi 57   *     * Octavi 57   *     * Octavi 57   *     * Octavi 67   *     * Octavi 68   *     * Octavi 68   *     * Octavi 69   *     * Octavi 69   *     * Octavi 69   *     * Octavi 69   *     * Octavi 69   *     * Octavi 69   *     * Octavi 69   *     * Octavi 69   *     * Octavi 69   *     * Octavi 69   *     * Octavi 69   *     * Hordrifter 74   *     * Uncertifter 74   *     * Uncertifter 74   *     * Uncertifter 74   *     * Uncertifter 74   *     * Uncertifter 74   *     * Uncertifter 74   *     * Uncertifter 74   *     * Uncertifter 74   *     * Uncertifter 74   *                                                                                                |
| Natives Linux Zuletzt verwendet   • Kursumgeburgen speciell für diesen Raum   • Uri Standardprogramme Externe   • Uri Standardprogramme Externe   • Diogeniem Kursumgebungen   • Chemie & Biologie Programme (Sextion PRW)   • Eetstes, stez, WWW, Polver, Programme (Sextion PRW)   • KIM_Vorlage_Windows10_22H2_public                                                                                                    | Details       Details       Name     Geistes, Soz, WWi, PolVer. Programme (Sektion PRW)       Zustiandig     -       Betriebssystem     Windows 10 (64 Bit)       Platform     VMware       Beschreibung     -       - Anzonda 4     -       - Anzonda 5     -       - Anzonda 7     -       - Anzonda 7     -       - Clavia 6     -       - Clavia 6     - <tr td=""></tr> |
|                                                                                                    |                                                                                                    |

- Nach der Auswahl (Doppelklick) wird die entsprechende Umgebung in wenigen Minuten geladen und Sie erhalten Zugriff auf verschiedene Software wie Stata, SPSS, etc..
- 5. Um auf gespeicherte Daten zuzugreifen, nutzen Sie am besten den <u>Fileserver</u>. Dieser wird automatisch geladen, sodass Sie Ihre Daten hier abrufen, speichern und später erneut darauf zugreifen können. Sie finden den Fileserver unter dem Direktlink "HomeVerzeichnis" (siehe Screenshot, rote Markierung). Um auch außerhalb des Remote-Zugriffs auf Ihre Daten zugreifen zu können, können Sie den Fileserver mit Ihrem privaten Rechner verbinden und über VPN darauf zugreifen. Alternativ können Sie die <u>Universitätscloud</u> nutzen und Ihre Daten in der Nextcloud speichern (siehe Screenshot, grüne Markierung). Auch hier haben Sie von externen Geräten Zugriff auf Ihre Daten (entweder über einen Webbrowser oder durch die Einbindung des Cloud-Ordners auf Ihrem privaten Rechner). Für Anleitungen zur Nutzung des <u>Fileservers</u> und der <u>Nextcloud</u> rufen Sie bitte die entsprechenden verlinkten Webseiten auf.

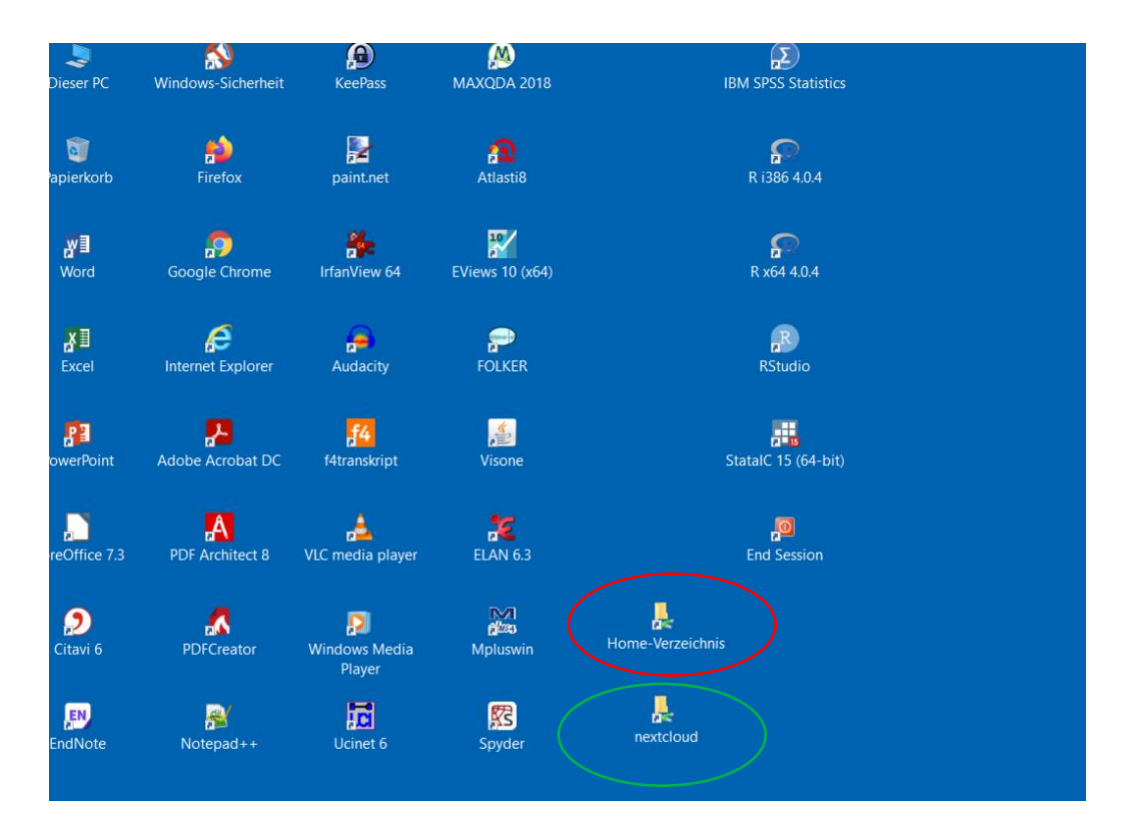

- 6. **ACHTUNG**: bei längerer Inaktivität (ca. 8min) werden Sie automatisch abgemeldet und ihre DATEN NICHT GESPEICHERT. Niemals Daten lokal speichern (bspw. auf dem Desktop), da diese nach Abbruch/Schließen der Kursumgebung nicht gespeichert werden.
- 7. Wenn Sie fertig sind, melden Sie sich über den roten Knopf ab:

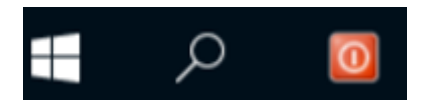